### SKYWARD TRUE TIME

### Timekeeping System End User

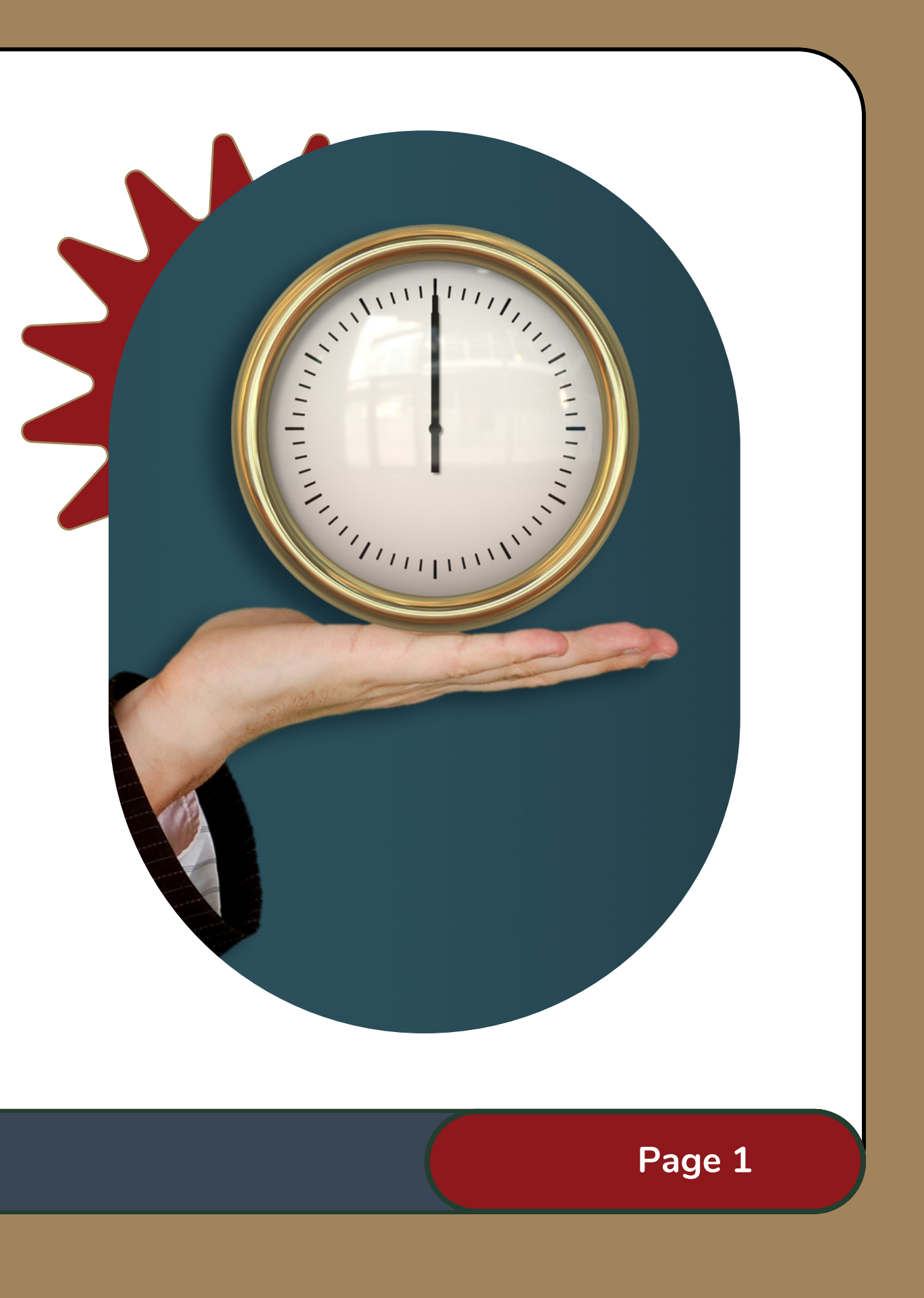

### CLOCK IN/OUT METHODS

#### Employee Access

🕑 📴 📷 🚖 Favorites 🕈 🐴 New Window 📇 My Print 0

| np to Other Dashboards        |                     | District Information | on                  |                      |                          |                |         |    |
|-------------------------------|---------------------|----------------------|---------------------|----------------------|--------------------------|----------------|---------|----|
| alendar                       | lendar<br>ward User |                      | aginaw I S D        | ( Emp                | (Employee Access Widget) |                |         |    |
| yward User                    |                     |                      | 6170                |                      |                          |                |         | Oh |
| plovee                        |                     |                      | 01/5                |                      | HHCOV                    | 0 Days         |         | 0  |
| ipiojos                       | O I ANTI A          |                      |                     |                      | JURY DUTY                | 0 Days         |         | 0  |
| set Dashboards                | Select Widgets      | True Time Currer     | nt Status           | 0                    | PERSONAL<br>LEAVE-STATE  | 0 Days         | -5 Days | 5  |
| k Manager 🥥                   |                     | OT/10/2021 Total:    |                     | SICK LEAVE-<br>LOCAL | 0 Days                   | -7 Days        | 7       |    |
| re are no tasks currently ass | signed to you.      | 01/15/2021 10:01.    |                     |                      | VACATION                 | 0 Days         |         | 0  |
|                               | <u>7</u>            |                      | 7h 30m              |                      | VACATION<br>ACCUMULATED  | 0 Days         |         | 0  |
|                               |                     | Hookij rotan         |                     |                      | XDOCK                    | 0 Days         |         | 0  |
|                               |                     |                      |                     | 0                    |                          | Add Time Off R |         |    |
|                               |                     | SUBMIT RESI          | IGNATION/RETIREMENT | T FORM               |                          |                |         |    |

| Eagle Moul        | tain Saginaw ISD                        |                                  | Grover Cleaveland Account Preferences Exit |      |
|-------------------|-----------------------------------------|----------------------------------|--------------------------------------------|------|
| ome Employee Time | True FastTrack                          |                                  |                                            |      |
| Information Off   | Time Open Positions                     |                                  |                                            |      |
| Irue Time Qui     | ck Entry g                              |                                  | 🖉 📝 🖬 🍟 Favorites 🕶 🌄 New Window 🥁 My Prin | t Qu |
|                   | Temp Out Work Out Gone                  | e for<br>day                     | Enter Future<br>Dut of Office<br>Records   |      |
|                   | Current Status                          | Totals                           | Refresh                                    |      |
|                   | Current Status:<br>Start Time: 12:59 PM | Scheduled Hours:                 |                                            |      |
|                   | Current Time: 12:59 PM<br>Duration:     | Lunch Total:<br>Weekly Total:    |                                            |      |
|                   | Scheduled Return:                       |                                  |                                            |      |
|                   | Note:                                   | Next Days View/Submit Time       | Sheets                                     |      |
|                   | Transactions for Wednesday 05/15/20     | 19 for CLEAVGROOOD CLEAVELAND, G | ROVER S                                    |      |
|                   | Status Start Time                       | End Time Duration Note           | A                                          |      |
|                   |                                         |                                  |                                            |      |
|                   |                                         |                                  | · · · · · · · · · · · · · · · · · · ·      |      |
|                   |                                         |                                  |                                            |      |
|                   |                                         | pioyee Ace                       | cess Quick Ent                             | ry)  |
|                   |                                         |                                  |                                            |      |
|                   |                                         |                                  |                                            |      |
|                   | 4                                       |                                  | ,                                          |      |
|                   |                                         |                                  |                                            |      |
|                   |                                         |                                  |                                            |      |
|                   | SK                                      | Y W A R D                        | 0                                          |      |
|                   | Eagle Mr                                | auntain Caginar                  | TOD.                                       |      |
|                   | Eagle Mit                               | Suman Sagina                     | W ISD                                      |      |
|                   |                                         | FDB                              |                                            |      |
|                   |                                         |                                  |                                            |      |
|                   | Access Code:                            |                                  |                                            |      |
|                   |                                         |                                  |                                            |      |
|                   |                                         |                                  | Sign In                                    |      |
| SSO/              | lingk/Short                             |                                  | in/Decouverd0                              |      |
| -350/1            |                                         |                                  | INPassword?                                |      |
|                   |                                         |                                  | 05.19.02.00.07-11                          | .7   |
|                   |                                         |                                  |                                            |      |
|                   |                                         |                                  | Page 2                                     |      |
|                   |                                         |                                  |                                            |      |

| SKYWARD <sup>°</sup><br>Eagle Mountain Saginaw ISD<br>FDB |
|-----------------------------------------------------------|
| Login ID:                                                 |
| Forgot your Login/Password?                               |
| 05.19.02.00.07-11.7                                       |

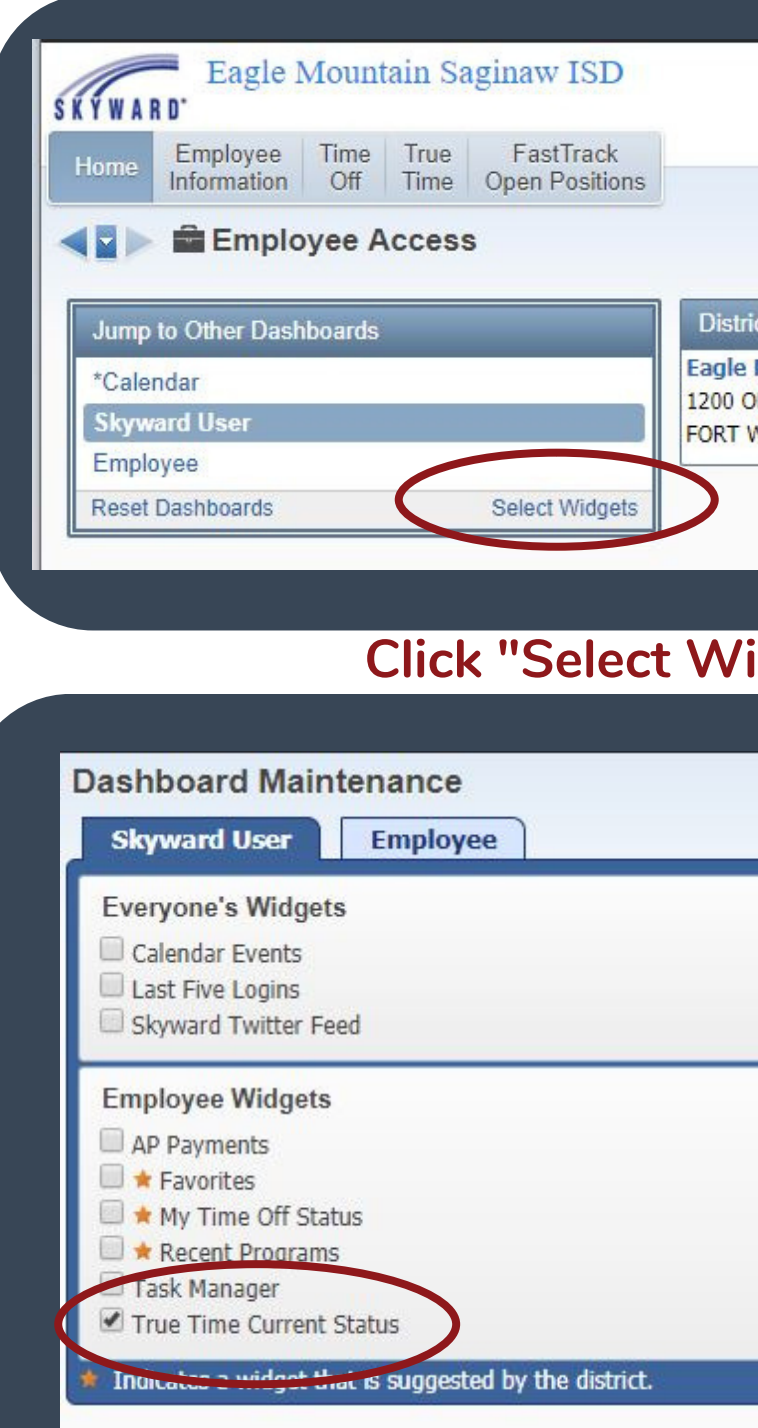

Check box f

|                                                                      | Crown Clauveland Account Professions First 2                |
|----------------------------------------------------------------------|-------------------------------------------------------------|
|                                                                      | Grover Cleaveland Account Preterences Exit ?                |
|                                                                      |                                                             |
|                                                                      | 📀 📴 📷 🚖 Favorites 🕈 🐔 New Window 🖶 My Print Queue           |
| Information                                                          | 0                                                           |
| o <mark>untain Saginaw I S D</mark><br>) DECATUR RD<br>)RTH TX 76179 |                                                             |
|                                                                      |                                                             |
|                                                                      |                                                             |
| lete" en Herne I                                                     | Degra Deckhoord                                             |
| igets" on Home I                                                     | Page Dashboard                                              |
|                                                                      |                                                             |
|                                                                      |                                                             |
| ✓ ★ District Information RSS Feeds Web Favorites                     | Save<br>Add<br>Dashboard<br>Rename<br>Selected<br>Dashboard |
| District News                                                        | Delete<br>Selected<br>Dashboard                             |
| ★ My Print Queue                                                     | Reset<br>Selected                                           |
| Task History                                                         | Uncheck                                                     |
| Task Processes                                                       | All Items                                                   |
|                                                                      |                                                             |
|                                                                      |                                                             |
| r "True Time Cur                                                     | rent Status"                                                |
|                                                                      |                                                             |
|                                                                      | Page 3                                                      |

# CURRENT STATUS

|                                                                                                    |                                                                                                    | US WIDGET                                |   |
|----------------------------------------------------------------------------------------------------|----------------------------------------------------------------------------------------------------|------------------------------------------|---|
| Eagle Mountain Saginaw ISD<br>D'<br>Employee Time True FastTrack<br>Information Off Time Open Positions |                                                                                                    | Grover Cleaveland Account Preferences Ex | • |
| Employee Access O Other Dashboards dar rd User ree ashboards Select Widgets                             | District Information<br>Eagle Mountain Saginaw I S D<br>1200 OLD DECATUR RD<br>FORT WORTH TX 76179<br>True Time Current Status              | Pavorites Y Y New Window T My P          |   |
|                                                                                                    | Status:       Gone       T         Start Time:       12:00 am         Duration:       12h 35m         05/15/2019 Total:       Weekly Total: |                                          |   |
|                                                                                                    |                                                                                                    |                                          |   |
|                                                                                                    |                                                                                                    |                                          |   |

Eagle Mountain Saginaw ISD

### QUCK ENTRY

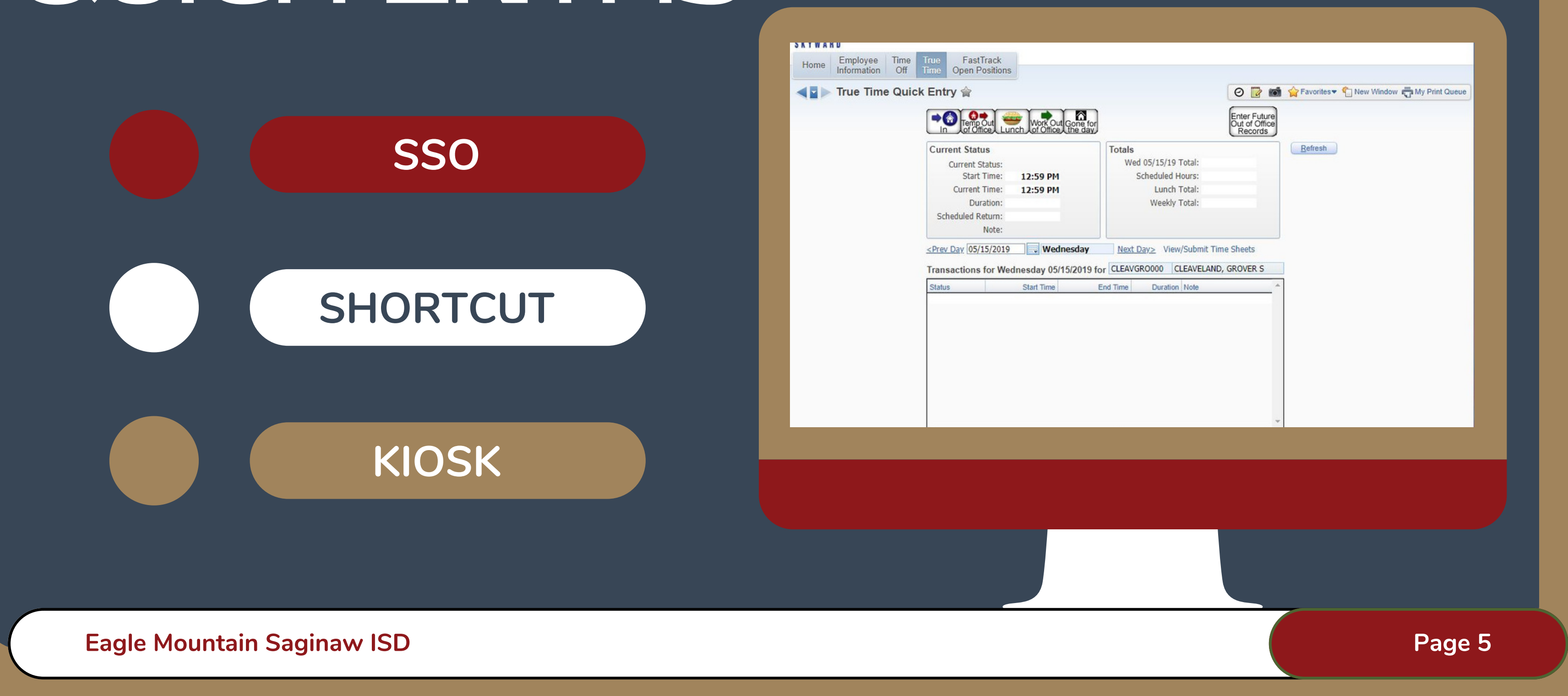

![](_page_5_Picture_0.jpeg)

| REQUESTING         | Forget to |
|--------------------|-----------|
| <pre>SEDESSS</pre> | Forge     |

Eagle Mountain Saginaw ISD

![](_page_6_Figure_2.jpeg)

 $\rightarrow$ 

 $\rightarrow$ 

- Clock IN as soon as you remember
- Clock IN before you leave campus
- Make an Edit Note
- Indicate actual time IN

#### et to clock OUT (End of day/Lunch)

#### <u>Lunch</u>

- Make an Edit Note
- Indicate lunch duration
- End of Day
  - Make an Edit Note next day

Page 7

• Indicate time OUT

![](_page_7_Figure_0.jpeg)

|           | 2                    |                      |                     |             |                  |   |
|-----------|----------------------|----------------------|---------------------|-------------|------------------|---|
| sday      | Ne                   | <u>xt Day&gt; Cu</u> | rrent Dav           | View/Submit | Time Sheets      | > |
| 2021      | for CLEVEG           | RO000 CLE            | VELAND,             | GROVER S    |                  |   |
|           | End Time<br>11:59 PM | Duration<br>8h 17m   | Pay Code<br>AIDEI - | Aide - Inst | ru Edit <u>I</u> |   |
|           |                      |                      |                     |             |                  |   |
|           |                      |                      |                     |             |                  |   |
|           |                      |                      |                     |             |                  |   |
|           |                      |                      |                     |             |                  |   |
| k<br>ions |                      |                      |                     |             |                  |   |
|           | → My Time            | Sheets               |                     |             | 1                |   |
| 2         | Unsubmitte           | ed                   |                     | <b>1</b>    | 1                |   |
| 10<br>10  | History              |                      |                     | ¥           | J                |   |
| 1<br>1    |                      |                      |                     |             |                  |   |
| e Sneet   | Not Submitte         | d                    |                     |             |                  |   |
|           |                      |                      |                     |             |                  |   |
|           |                      |                      |                     |             | Page             | 8 |

### WHEN DO I SUBMIT MY TIMESHEET?

Employees clock in/out throughout week Employees request Adjustments by Friday afternoon

Supervisor makes Adjustments by Monday afternoon

![](_page_8_Picture_4.jpeg)

Eagle Mountain Saginaw ISD

Employee Submits timesheet by end of day Monday

Supervisor Approves timesheets by noon Tuesday

#### Eagle Mountain-Saginaw ISD

![](_page_9_Picture_1.jpeg)

Eagle Mountain Saginaw ISD

# Until

**Review timesheet and confirm everything correct** 

#### **View/Process Time Sheet**

#### Time Sheet for GROVER CLEVELAND (XXXX-XX-9999): 05/28/2023 - 06/03/2023

Period Summary

| Supervisor    | Туре | Pay                                | Note         | H   |
|---------------|------|------------------------------------|--------------|-----|
| SARAH PARTAIN | Work | sumsc (SUMMER SCHOOL PROFESSIONAL) |              | 27h |
|               |      |                                    | Total Hours: | 27h |
|               |      |                                    | Hours Paid:  | 28h |

| Daily Totals           |                              |          |                    |
|------------------------|------------------------------|----------|--------------------|
| Status                 | Note                         |          | Ho                 |
| Tuesday 05/30/23       |                              |          |                    |
| 8:26 AM - 9:21 AM IN   | 7:30 am - forgot to clock in |          | 0h :               |
| 9:21 AM - 11:59 PM IN  |                              |          | 14h (              |
| 9:21 AM - 9:21 AM IN   |                              |          | 0h (               |
| 9:21 AM - 9:21 AM LNCH |                              |          | 0h (               |
|                        |                              | 05/30/23 | Total Hours: 15h 3 |
| Wednesday 05/31/23     |                              |          |                    |
| 9:43 AM - 9:43 AM IN   | 7:30 am - forgot to clock in |          | Oh (               |
| 9:43 AM - 9:43 AM IN   |                              |          | 0h (               |
| 9:43 AM - 9:43 AM LNCH |                              |          | 0h (               |
| 10:53 AM - 10:53 AM IN | 10:20 am forgot to clock in  |          | Oh                 |
| 11:34 AM - 11:59 PM IN | 11:15 am forgot to clock in  |          | 12h 3              |
|                        |                              | 05/31/23 | Total Hours: 12h 2 |

| 10       |      |        |            | Adjusted |          |            | Original          |                    |                                 |
|----------|------|--------|------------|----------|----------|------------|-------------------|--------------------|---------------------------------|
| Workday  | Туре | Status | Start Time | End Time | Pay Code | Start Time | End Time Pay Code | Adjusted By        | Note                            |
| 05/30/23 | Mod  | IN     | 8:26 AM    | 9:21 AM  | sumsc    | 8:26 AM    | 9:21 AM sumsc     | GROVER S CLEVELAND | 7:30 ar<br>forgot t<br>clock in |
| 05/31/23 | Mod  | IN     | 9:43 AM    | 9:43 AM  | sumsc    | 9:43 AM    | 9:43 AM sumsc     | GROVER S CLEVELAND | 7:30 ar<br>forgot t<br>clock in |

Eagle Mountain Saginaw ISD

|       | Approve |
|-------|---------|
| ours  | Deny    |
| 58m   | Print   |
| 58m   | Back    |
| 00m   |         |
|       |         |
| lours |         |
| 55m   |         |
| 38m   |         |
| 00m   |         |
| 00m   |         |
| 33m   |         |
|       |         |
| 00m   |         |
| 00m   |         |
| 00m   |         |
| 00m   |         |
| 25m   |         |
| 25m   |         |
|       |         |
|       |         |
|       |         |
|       |         |
| m -   |         |
| 0     |         |
| m -   |         |
| to    |         |

Period Summary

| Supervisor    | Туре                                                                                                    | Pay                                                                                                    | Note                                                                                                    | Hours                                                                                                    |
|---------------|----------------------------------------------------------------------------------------------------|----------------------------------------------------------------------------------------------------|----------------------------------------------------------------------------------------------------|----------------------------------------------------------------------------------------------------|
| SARAH PARTAIN | NON-WORK                                                                                                    | ADMSU (Admin Support)                                                                                                    | Admin Support                                                                                                    | 7h 30m                                                                                                    |
| SARAH PARTAIN | Timeoff                                                                                                    | ADMSU (Admin Support)                                                                                                    | NONWORK DAY                                                                                                    | 2h 00m                                                                                                    |
| SARAH PARTAIN | Timeoff                                                                                                    | ADMSU (Admin Support)                                                                                                    | PERSONAL LEAVE-STATE                                                                                                    | 0h 00m                                                                                                    |
| SARAH PARTAIN | Work                                                                                                    | ADMSU (Admin Support)                                                                                                    |                                                                                                    | 28h 23m                                                                                                    |
| SARAH PARTAIN |                                                                                                    | and the second second sec | Subtotal Hours:                                                                                                    | 37h 53m                                                                                                    |
|               | Alexandre Alexandre                                                                                                    | A                                                                                                    | Total Hours:                                                                                                    | 37h 53m                                                                                                    |
| E.De:         | List Clos                                                                                                    | eu                                                                                                    | Non-Work Hours:                                                                                                    | <mark>7h 3</mark> 0m                                                                                                    |
| Type /Dis     | strict                                                                                                    |                                                                                                    | Original Hours Paid:                                                                                                    | 30h 30m                                                                                                    |
| Holiday       | Nacalio                                                                                                    |                                                                                                    | Requested Comp Time Clock Hours:                                                                                                    | 0h 30m                                                                                                    |
| in all/SICK   | worked                                                                                                    | a ministration of the second second second second second second second second second second second second second                                                                                                    | Adjusted Hours Paid:                                                                                                    | 30h 00m                                                                                                    |
| HOURS         | VVOI                                                                                                    | Adjusted Hours Paid = Origin                                                                                                    | al Hours Paid - Proceeded Comp Time                                                                                                    | Clack Hours                                                                                                    |
| ctual         |                                                                                                    |                                                                                                    | Confirm Super                                                                                                    | visor n                                                                                                    |
|               |                                                                                                    |                                                                                                    | District Hou                                                                                                    | rs = 37                                                                                                    |
|               |                                                                                                    |                                                                                                    | Overac                                                                                                    | jes = C                                                                                                    |
|               |                                                                                                    |                                                                                                    | Shortag                                                                                                    | es = D                                                                                                    |
|               | Supervisor<br>SARAH PARTAIN<br>SARAH PARTAIN<br>SARAH PARTAIN<br>SARAH PARTAIN<br>SARAH PARTAIN<br>SARAH PARTAIN<br>SARAH PARTAIN | SupervisorTypeSARAH PARTAINNON-WORKSARAH PARTAINTimeoffSARAH PARTAINTimeoffSARAH PARTAINWorkSARAH PARTAINWorkSARAH PARTAINWorkSARAH PARTAINSarah PartainType:<br>holiday/District Close<br>holiday/District Sarah partain<br>yoorked<br>al Hours                                                                                                    | Supervisor       Type       Pay         SARAH PARTAIN       NON-WORK       ADMSU (Admin Support)         SARAH PARTAIN       Timeoff       ADMSU (Admin Support)         SARAH PARTAIN       Timeoff       ADMSU (Admin Support)         SARAH PARTAIN       Timeoff       ADMSU (Admin Support)         SARAH PARTAIN       Work       ADMSU (Admin Support)         SARAH PARTAIN       Work       ADMSU (Admin Support)         SARAH PARTAIN       Work       ADMSU (Admin Support)         SARAH PARTAIN       Work       ADMSU (Admin Support)         SARAH PARTAIN       Work       ADMSU (Admin Support)         SARAH PARTAIN       Work       ADMSU (Admin Support)         SARAH PARTAIN       Work       ADMSU (Admin Support)         SARAH PARTAIN       Work       ADMSU (Admin Support)         SARAH PARTAIN       Work       ADMSU (Admin Support)         SARAH PARTAIN       Mork       ADMSU (Admin Support)         SARAH PARTAIN       Mork       ADMSU (Admin Support)         SARAH PARTAIN       Mork       Adjusted Hours Paid = Origin         Adjusted Hours       Mork       Adjusted Hours | SupervisorTypePayNoteSARAH PARTAINNON-WORKADMSU (Admin Support)Admin SupportSARAH PARTAINTimeoffADMSU (Admin Support)NONWORK DAYSARAH PARTAINTimeoffADMSU (Admin Support)PERSONAL LEAVE-STATESARAH PARTAINWorkADMSU (Admin Support)PERSONAL LEAVE-STATESARAH PARTAINWorkADMSU (Admin Support)Subtotal Hours:SARAH PARTAINSubtotal Hours:Total Hours:SARAH PARTAINSubtotal Hours:Total Hours:SARAH PARTAINSubtotal Hours:Original Hours Paid:Non-Work Hours:Original Hours Paid:Original Hours Paid:Adjusted HoursAdjusted Hours Paid = Original Hours PaidConfirm SupperConfirm SupperDistrict HouOverageShortagShortageShortage |

**Eagle Mountain Saginaw ISD** 

Nonwork

and the states

atches Pay Code 5 Hours/Week omp Time ocked Time

#### **Comp Time Totals**

| Time Off Code | Days or Hours | Clock Hours Requested Comp |
|---------------|---------------|----------------------------|
| COMP HRS      | Hours         | 7h 15m * 1.5               |
| COMP HRS      | Hours         | 2h 30m * 1                 |
| Totals        |               | 9h 45m                     |

#### **Comp Hours:**

Clock Hours Requested = Comp Time Earned Hours \* 1 = 40 Hours Worked Hours \* 1.5 = Hour Worked over 40 Hours \*Over 60 hours paid out of **Campus Budge**t back to 60 Hours

![](_page_12_Picture_6.jpeg)

| Daily Totals           |                           |          |                 |
|------------------------|---------------------------|----------|-----------------|
| Status                 | s Note                    |          |                 |
| Tuesday 05/30/23       |                           |          |                 |
| 8:26 AM - 9:21 AM IN   | 7:30 am - forgot to clock | in       |                 |
| 9:21 AM - 11:59 PM IN  |                           |          | 1               |
| 9:21 AM - 9:21 AM IN   |                           |          |                 |
| 9:21 AM - 9:21 AM LNCH |                           |          |                 |
|                        |                           | 05/30/23 | Total Hours: 15 |
| Wednesday 05/31/23     |                           |          |                 |
| 9:43 AM - 9:43 AM IN   | 7:30 am - forgot to clock | in       |                 |
| 9:43 AM - 9:43 AM IN   |                           | alar     |                 |
| 9:43 AM - 9:43 AM LNCH |                           |          |                 |
| 10:53 AM - 10:53 AM IN | 10:20 am forgot to clock  | in       |                 |
| 11:34 AM - 11:59 PM IN | 11:15 am forgot to clock  | in       | 1               |
|                        |                           | 05/31/23 | Total Hours: 12 |
|                        |                           |          |                 |

**Eagle Mountain Saginaw ISD** 

- Hours
- 0h 55m 4h 38m 0h 00m 0h 00m 5h 33m
- 0h 00m 0h 00m 0h 00m 0h 00m 12h 25m 2h 25m

- **GREEN** = Requested Edit
- **RED** = 11:59 pm Did Not Clock Out
- Review Daily Totals for
  - accuracy
- Review Lunches for
  - accuracy
- Review all edits have

Page 14

been made

| Daily Totals     |              |          |              |          |                 |        |
|------------------|--------------|----------|--------------|----------|-----------------|--------|
|                  | Status       | Not      | e            |          |                 | Hours  |
| Monday 05/1      | 5/23         |          |              |          |                 |        |
| 8:02 AM -        | 1:03 PM IN   |          |              |          |                 | 5h 01m |
| 1:03 PM - 1      | 1:48 PM LNCH |          |              |          |                 | 0h 45m |
| 1:48 PM - 4      | 4:31 PM IN   |          |              |          |                 | 2h 43m |
|                  |              |          |              | 05/15/23 | Total Hours:    | 7h 44m |
| Tuesday 05/1     | 6/23         |          |              |          |                 |        |
| 8:00 AM - 12     | 2:28 PM IN   |          |              |          |                 | 4h 28m |
| 12:28 PM - 2     | 1:01 PM LNCH |          |              |          |                 | 0h 33m |
| 1:01 PM - 3      | 3:08 PM IN   |          |              |          |                 | 2h 07m |
|                  |              |          |              | 05/16/23 | Total Hours:    | 6h 35m |
| Wednesday 05     | 5/17/23      |          |              |          |                 | 3      |
| 10:31 AM - 4     | 4:31 PM IN   |          |              |          |                 | 6h 00m |
| 101 T2000        |              |          |              | 05/17/23 | Total Hours:    | 6h 00m |
| Thursday 05/     | 18/23        |          |              |          |                 |        |
| 8:00 AM - 4      | 4:23 PM IN   |          |              |          |                 | 8h 23m |
|                  |              |          |              | 05/18/23 | Total Hours:    | 8h 23m |
| Friday 05/19/    | 23           |          |              |          |                 |        |
| 1.2745 1.07 1.07 |              | 05/19/23 | Total Hours: | Oh 00m   | Non-Work Hours: | 7h 30m |
| Saturday 05/2    | 20/23        |          |              |          |                 |        |
| N/A              | TOF          |          |              |          |                 | 1h 15m |
|                  |              |          |              | 05/20/23 | Total Hours:    | 1h 15m |

Eagle Mountain Saginaw ISD

#### $\bullet \bullet \bullet$

Saturdays indicate Comp Time Used. True Time will pull the exact amount of comp time needed to balance timesheet to 37.5 hours. No Time Off request needed unless using a *full week* of comp time.

#### Adjustments

|          |      |        |            | Adjusted         |                       | Original         |                    |                      |
|----------|------|--------|------------|------------------|-----------------------|------------------|--------------------|----------------------|
| Workday  | Туре | Status | Start Time | End Time Pay Cod | e Start Time          | End Time Pay Cod | e Adjusted By      | Not                  |
| 05/30/23 | Mod  | IN     | 7:30 AM    | 9:21 AM sumsc    | 8:26 AM               | 9:21 AM sumsc    | SARAH E PARTAIN    | 7:30<br>forg         |
| 05/31/23 | Mod  | IN     | 9:43 AM    | 9:43 AM sumsc    | 9: <mark>43</mark> AM | 9:43 AM sumsc    | GROVER S CLEVELAND | 7:30<br>forg         |
| 05/31/23 | Mod  | IN     | 10:53 AM   | 10:53 AM sumsc   | 10:53 AM              | 10:53 AM sumsc   | GROVER S CLEVELAND | 10:2<br>forg         |
| 05/31/23 | Mod  | IN     | 11:34 AM   | 11:59 PM sumsc   | 11:34 AM              | 11:34 AM sumsc   | GROVER S CLEVELAND | 11:1<br>forg<br>cloc |

#### Eagle Mountain Saginaw ISD

| 200   |  |
|-------|--|
| am -  |  |
| ot to |  |
| am.   |  |

- ot to k in 20 am
- pot to
- 15 am jot to ck in

- Workday Date needing adjustment
- Adjusted Start/End Time this should reflect what
  - was requested by
  - employee
- Original Start/End Time
- Adjusted By Person that
  - last touched the record
- Note

### COMP TIME REVIEW

| -  | My Time Sheet History 😭 |                |                         |                          |          |          |                       |                 |        |  |  |  |  |
|----|-------------------------|----------------|-------------------------|--------------------------|----------|----------|-----------------------|-----------------|--------|--|--|--|--|
| Vi | ews: Time She           | et Information | ✓ Filters: <sup>■</sup> | *Skyward Def             | ault 🗸   |          |                       |                 |        |  |  |  |  |
|    | Week Start 👻            | Week End       | Total Hrs               | Comp Time<br>Clock Hours | Hrs Paid | Overtime | Pd Hrs Off            | Non-Work<br>Hrs | Unpd I |  |  |  |  |
| Þ  | 07/11/2021              | 07/17/2021     | 37h 24m                 |                          | 37h 30m  |          | 6h 45m                |                 |        |  |  |  |  |
| ×. | 07/04/2021              | 07/10/2021     | 37h 30m                 |                          | 30h 00m  |          | 30h 00m               | 7h 30m          |        |  |  |  |  |
| ×. | 06/27/2021              | 07/03/2021     | 37h 28m                 |                          | 37h 30m  |          | 3h 00m                |                 |        |  |  |  |  |
| Þ  | 06/20/2021              | 06/26/2021     | 40h 08m                 | 2h 45m                   | 37h 30m  |          |                       |                 |        |  |  |  |  |
| ÷  | 06/13/2021              | 06/19/2021     | 40h 58m                 | 3h 30m                   | 37h 30m  |          |                       |                 |        |  |  |  |  |
| ×. | 06/06/2021              | 06/12/2021     | 38h 50m                 | 1h 15m                   | 37h 30m  |          |                       |                 |        |  |  |  |  |
| ×. | 05/30/2021              | 06/05/2021     | 37h 28m                 |                          | 30h 00m  |          | 15m                   | 7h 30m          |        |  |  |  |  |
| Þ  | 05/23/2021              | 05/29/2021     | 37h 25m                 |                          | 37h 30m  |          | 17 <mark>h</mark> 30m |                 |        |  |  |  |  |
| Þ  | 05/16/2021              | 05/22/2021     | 39h 00m                 | 1h 30m                   | 30h 00m  |          |                       | 7h 30m          |        |  |  |  |  |
| Þ  | 05/09/2021              | 05/15/2021     | 40h 08m                 | 2h 45m                   | 37h 30m  |          |                       |                 |        |  |  |  |  |
| ×. | 05/02/2021              | 05/08/2021     | 39h 28m                 | 2h 00m                   | 37h 30m  |          |                       |                 |        |  |  |  |  |
| Þ  | 04/25/2021              | 05/01/2021     | 38h 05m                 | 30m                      | 37h 30m  |          |                       |                 |        |  |  |  |  |

Employee Access > True Time Tab > My Time Sheets > History

![](_page_16_Figure_4.jpeg)

### COMP TIME TOTALS

| Home Employee To Information     | ime True<br>Off Time    | FastTrack<br>Open Positions |         |           |          |         |           |
|----------------------------------|-------------------------|-----------------------------|---------|-----------|----------|---------|-----------|
| My Time Of                       | f Status 😭              | 7                           |         |           |          |         | 0 🛛 1     |
| Views: General 🗸 Filter          | <u>s:</u> *Skyward D    | )efault 🗸                   |         |           |          |         |           |
| Time Off Code 🔺                  | Prior Year<br>Remaining | Allocated                   | Used    | Remaining | Approved | Waiting | Available |
| COMP HRS                         |                         | 10h 00m                     | 10h 00m | 0h 00m    |          |         | 0h 00m    |
| ► HHCOV                          |                         | l l                         | l l     | 0 Days    |          |         | 0 Days    |
| JURY DUTY                        |                         |                             |         | 0 Days    |          |         | 0 Days    |
| ▶ PERSONAL LEAVE-STAT            |                         |                             |         | 0 Days    | -5 Days  |         | 5 Days    |
| SICK LEAVE-LOCAL                 |                         |                             |         | 0 Days    | -7 Days  |         | 7 Days    |
| VACATION                         |                         |                             |         | 0 Days    |          |         | 0 Days    |
| ▶ VACATION ACCUMULA <sup>-</sup> |                         |                             |         | 0 Days    |          |         | 0 Days    |
| ▶ xDOCK                          |                         |                             |         | 0 Days    |          |         | 0 Days    |

#### REMAINING + EARNED NOT YET RECEIVED = TOTAL COMP TIME

Eagle Mountain Saginaw ISD

#### Eagle Mountain-Saginaw ISD

![](_page_18_Picture_1.jpeg)

![](_page_18_Picture_2.jpeg)

Eagle Mountain Saginaw ISD

#### Click to view 23-24 Monthly Payroll Schedule

![](_page_18_Picture_6.jpeg)

### THNGS TO REMENBER Do <u>NOT</u> submit unless Edits made Submit timesheet and Time Off WEEKLY approved

**Eagle Mountain Saginaw ISD** 

![](_page_19_Picture_2.jpeg)

![](_page_19_Picture_3.jpeg)

Submitting = Your Signature of Approval

# THANK YOU!

#### Contact me with questions or scan the QR code for training material.

![](_page_20_Picture_2.jpeg)

![](_page_20_Picture_3.jpeg)

Eagle Mountain Saginaw ISD

#### Sarah Partain Business Systems Analyst

Eagle Mountain Saginaw ISD

🐚 (817) 232-0880 X2571

🖾 spartain@ems-isd.net

♀ 1600 Mustang Rock Rd.

![](_page_20_Picture_10.jpeg)